# Preparações de ambiente relativas ao curso on-line.

### 1- Preparações de ambiente de sistema.

O seguinte ambiente de sistema é necessário à participação nas aulas. Por favor, confirme e prepare o ambiente. (Não disponibilizamos aparelhos nem conexão wi-fi etc. Não é possível a utilização das instalações de nossa universidade.)

1 Dispositivo de computador etc.

2 Microfone (interno ou externo)

3 Webcam (Interna ou externa)

4 Caixas de som, ou fones de ouvido.

5 Conexão à internet.

1. Dispositivo de computador etc. (Não disponibilizamos aparelhos nem conexão wi-fi etc. Não é possível a utilização das instalações de nossa universidade.)

Algum dos seguintes:

Computador

Laptop

Tablet

|                                       | PC | Tablet       | Smartphone   |
|---------------------------------------|----|--------------|--------------|
| Áudio e vídeo da<br>aula.             | V  | √            | $\checkmark$ |
| Leitura de materiais<br>distribuídos. | V  | $\checkmark$ | <b>√</b> ※1  |
| Entrega de<br>atividades.             | V  | <b>√</b> ※2  | X <b>%</b> 1 |

%1 Não aconselhamos a participação nas aulas por smartphones, pois não possibilitam a entrega de atividades e sua tela pequena dificulta a visualização de materiais distribuídos. Aconselhamos veementemente a participação nas aulas por computador ou tablet.

※2 A entrega de atividades escritas por meio de aparelhos móveis só é possível caso seja selecionado o modo de visualização de PC no navegador de internet.

2. Webcam

Alguma das seguintes:

- •Câmera de computador interna.
- Câmera de computador externa.
- Câmera de aparelhos móveis.

Durante as aulas, é obrigatória a participação com a câmera ligada e o microfone desligado (mudo).

3. Microfone

#### Algum dos seguintes:

- •Microfone de computador interno.
- •Fones de ouvido com microfone por conexão USB.
- •Fones de ouvido com microfone por conexão de plugue.
- 4. Caixas de som, ou fone de ouvido.
- •Caixas de som de computador internas.
- •Caixas de som externas.
- •Fones de ouvido.

Fones de ouvido com microfone permitem falar e ouvir o som com clareza.

5. Sobre a conexão de Internet.

A conexão à Internet é necessária para assistir ao "Curso on-line".

Como no "Curso on-line" da Open Academy da TUFS transmitimos as aulas em tempo real em uma conexão mútua, a condição da conexão é muito importante para que ela não caia ou fique lenta.

Por isso, para que a participação nas aulas seja confortável e sem problemas, recomendamos um serviço de conexão por cabo em que a velocidade de conexão seja relativamente estável.

Mesmo que por causa de queda da conexão de internet não seja possível participar da aula, não faremos a devolução do valor do curso.

## 2. Instalação do programa para reuniões on-line "Zoom".

No "Curso on-line", é necessária a instalação do programa de reuniões por vídeo "Zoom", antes da participação nas aulas.

No caso de computadores:

1. Acesse o centro de downloads na página oficial do Zoom.

URL: https://zoom.us/download#client 4meeting

2. Na parte superior da página, clique o download de "Cliente Zoom para reuniões" e inicie a instalação.

3. Ao final do download, clique com o botão em <sup>[</sup>ZoomInstaller.exe] na parte inferior esquerda da tela e faça a instalação do aplicativo "Zoom".

4. Instalação concluída.

No caso de tablets:

1. No caso de Ipads, procure "Zoom" pela "App store", no caso de plataformas Android, procure "Zoom" pela "Google Play" e instale "ZOOM Cloud Meetings".

Teste de reuniões do Zoom.

É possível fazer previamente o teste da conexão de áudio e vídeo acessando a URL a seguir. Recomendamos que façam por conta própria o teste de conexão antes do início das aulas.

URL: https://zoom.us/test

# 3. Configuração e log-in no "Google Sala de aula", aplicativo para contato, distribuição de materiais e entrega de atividades.

1. Configurações da conta Google.

Como utilizamos o "Google Sala de aula" no curso on-line da TUFS Open Academy, uma conta no Google é necessária.

Para aqueles que já possuem, não é problema utilizar sua conta Google.

Àqueles que não possuem uma conta no Google, pedimos que façam a criação de uma conta no Google.

- O seu endereço de Gmail será divulgado ao professor responsável. Pedimos, aos que preferirem, que façam a criação de uma outra conta destinada a participação no curso da Open Academy.
- Não realizaremos suporte técnico relacionado ao curso on-line.

2. Configuração de participação na classe e log-in no "Google sala de aula".

Para o log-in no "Google sala de aula", utilizaremos a sua conta atual do Google, ou a conta que foi criada em 1.

- Para fazer o Log-in é necessária a conexão à internet.
- Por favor, utilize uma conta que seja do próprio estudante. Caso sejam contas com nome de outras pessoas fora o participante, como familiares etc., serão excluídas. Escreva seu nome real (nome completo) como nome de usuário (Para a confirmação do participante).
- No caso de fazer o log-in pela primeira vez:
- 1. Acesse a URL no "Google Sala de aula" a seguir e clique no acesso à Sala de aula.

Google Sala de aula JURL: <u>https://classroom.google.com/</u>

2. Digite o "nome de usuário" e clique em próximo.

- 3. Digite a "senha" e clique em próximo.
- 4. Quando a mensagem de boas-vindas aparecer, confirme o conteúdo e clique em "concordo".
- 5. Clique em "utilizar".

Configuração de participação na turma:

- Dentro do e-mail "Aviso sobre a participação no curso", que enviaremos após a confirmação do pagamento do valor do curso, estará escrito o "código de classe" do Google Sala de aula da classe inscrita.
- 1. Faça o log-in no Google Sala de aula.
- 2. Clique no "+" na parte superior direita da tela e clique em "participar da turma".

3. Preenchendo o código da turma, escrito no "aviso de participação no curso", na área "código da turma" da tela em pop-up e clicando em "participar", o registro de participação em classe será concluído.

- Mesmo depois participar, você não aparecerá na lista de "alunos" em "pessoas", no entanto, não se preocupe, as configurações de participação estarão concluídas se você conseguir visualizar as informações da classe. É um sistema em que seu próprio usuário não é indicado na lista de membros.
- Os participantes não conseguirão ver o endereço de e-mail de colegas de classe e professores.
- Não realizaremos suporte técnico relativos ao curso on-line.